|                  | Persona          | I Information   |               |   |
|------------------|------------------|-----------------|---------------|---|
| Salutation *     |                  |                 |               |   |
| Mr. V            |                  |                 |               |   |
| First Name: *    | Middle Name:     | Fi              | amily Name: * |   |
|                  |                  |                 |               |   |
| Suffix:          |                  |                 |               |   |
|                  |                  |                 |               |   |
| Date of Birth *- |                  | Gender*         | Nationality * |   |
| Day V Month      | Year V           | O Male O Female | Thai          | ~ |
|                  | Travel           | Desument        |               |   |
|                  | Iravei           | Document        |               |   |
| Passport No.     | Identification N | 0.              |               |   |
| [                |                  |                 |               |   |

# ロイヤルオーキッドプラス入会についてのマニュアル

# Enrollment(入会申込)"パスポートをお手元にご用意下さい"

入力画面の\*印は必須項目です。全て半角英数字でご入力下さい。

# 1. Personal Information (お客様の情報登録)

# **Personal information**

- Salutation: Mr(男性)/ Mrs.(既婚女性)/ Ms(未婚女性)
   2歳以上12歳未満のお子様の場合はMiss(女の子)/ Mstr(男の子)
- First Name: 名 Family Name: 姓 パスポート表記と同じローマ字でご入力下さい。
   (例) 佐藤一郎さんの場合: Ichiro (First name) / Sato (Family Name)
   Middle Name, Suffix はご入力不要です。
- 3. Date of Birth (生年月日): プルダウンメニューから(日・月・年)をお選び下さい。
- 4. Gender(性別): Male:男性 Female:女性 をお選び下さい。
- 5. Nationality(国籍): プルダウンメニューから Japanese をお選び下さい。

### **Travel documents**

 Passport No. (パスポート番号) パスポートに記載されているパスポート番号をご入力下さい。 Identification No.はご入力不要です。

ご入力が終わりましたらば NEXTをクリックし、次のページへお進み下さい。

|                                                                                                    | Contact Details                                                                                                    |
|----------------------------------------------------------------------------------------------------|----------------------------------------------------------------------------------------------------|
| Please select your contact address e<br>address only. If your city or town is n<br>below enter your city name, followed | either Business or Home. For members residing in Thailand, please provide home<br>not included in the drop box, scroll to the bottom and click on 'Other' in the box<br>I by province/state and postal code. * |
| Job Title:                                                                                                    | Company Name:                                                                                                    |
| For Business address only                                                                                               | For Business address only                                                                                                    |
|                                                                                                    | For Business address only                                                                                                    |
| Address:                                                                                                    |                                                                                                    |
|                                                                                                    |                                                                                                    |
| (                                                                                                    |                                                                                                    |
|                                                                                                    |                                                                                                    |
| r                                                                                                    |                                                                                                    |
| <u></u>                                                                                                    |                                                                                                    |
|                                                                                                    |                                                                                                    |
| Country *:                                                                                                    |                                                                                                    |
| Country *:<br>Afghanistan                                                                                               |                                                                                                    |
| Country *:<br>Afghanistan ~                                                                                             | j                                                                                                    |
| Country *:<br>Afghanistan                                                                                               |                                                                                                    |
| Country *:<br>Afghanistan >><br>State:                                                                                  | )                                                                                                    |
| Country *:<br>Afghanistan  State:<br>City/Province *:                                                                   |                                                                                                    |

# 2. Contact Details (連絡先のご登録)

- 1. 登録されるご住所は Home(ご自宅)か Business(お勤め先)のどちらかをお選び下さい。
- Business をお選びいただいた方は Job Title(役職名)と Company Name(会社名)をご入力く ださい。(例) Chairman(会長)、 President(社長)、 Manager(部長)等
- 3. Address(住所)
  - (例) 東京都千代田区丸の内1丁目2番3号丸の内ガーデンタワー1902号室
    - 1902 Marunouchi Garden tower, 1-2-3 Marunouchi, Chiyoda-ward
- 4. Country: プルダウンメニューの中から Japan をお選び下さい。
- 5. State : 入力は不要です。
- 6. City/Province: 市町村名をご記入ください。 プルダウンメニューの中から都市名をお選び下さい。 該 当する都市名がない場合は"Other"をお選びいただくと右側に都市名を入力いただけます。
- (例) Kanazawa, Okayama, Matsuyama 等
- 7. Postal Code(郵便番号): ご記入ください。 (例) 1000000

| Email Address *:                 |                 | Confirm Email A | vddress *: |             |
|----------------------------------|-----------------|-----------------|------------|-------------|
|                                  | Ph              | one & Fax Info  | rmation    |             |
| Contact 1 *<br>Type *:<br>select | Country Code *: | Area Code :     | Number *:  | Extension : |
| Contact 2<br>Type :<br>select    | Country Code :  | Area Code :     | Number :   | Extension : |
| Contact 3<br>Type :<br>select V  | Country Code :  | Area Code :     | Number :   | Extension : |
| Contact 4<br>Type :<br>-select V | Country Code :  | Area Code :     | Number :   | Extension : |

# Contact Details (連絡先のご登録つづき)

#### **Email Information**

電子メールアドレスをご入力下さい。

(例) marunouchi1902@gmail.com / marunouchi1902@yahoo.co.jp

#### **Phone & Fax Information**

Type: Home(ご自宅)か Business(お勤め先)または MOBILE (携帯電話) のいずれかをお選び 下さい。

Country Code: 日本は +81 とご入力下さい。

Area Code:市外局番の最初の0を取ってご入力下さい。

(例) 横浜 045-XXX-0000 の場合:45 とご入力下さい。

Number: XXX-0000 とご入力下さい。

Extension:記入は不要です。

ご入力が終わりましたらば NEXTをクリックし、次のページへお進み下さい。

|                                                                                                    | Inflight Preferences                                                                                                    |
|----------------------------------------------------------------------------------------------------|----------------------------------------------------------------------------------------------------|
| Seat preference is subject to availab<br>advance. Should your dietary require<br>update your profile. Simply contact T                                        | lity. Meal preference is available subject to reservations made at least 24 hours in<br>ments change or you do not wish to indicate the preference. Please remember to<br>HAI once reservations have been made. |
| Seat Preferences:                                                                                                    | Meal Preferences:                                                                                                    |
| Aisle                                                                                                    | No Preference                                                                                                    |
| Language Preferences:                                                                                                    | Communication Preferences                                                                                                    |
| Language Preferences:                                                                                                    | Communication Preferences                                                                                                    |
| Language Preferences:<br>English ~<br>Newsletter:                                                                                                    | Communication Preferences                                                                                                    |
| Language Preferences:<br>English ×<br>Newsletter:<br>Yes, Digital Delivery ×                                                                                  | Communication Preferences                                                                                                    |
| Language Preferences:<br>English ✓<br>Newsletter:<br>Yes, Digital Delivery ✓<br>Special offers from THAI and Royal<br>Orchid Plus:                            | Special offers from Royal Orchid<br>Plus partners:                                                                                                    |
| Language Preferences:<br>English ✓<br>Newsletter:<br>Yes, Digital Delivery ✓<br>Special offers from THAI and Royal<br>Orchid Plus:<br>Yes, Digital Delivery ✓ | Communication Preferences Special offers from Royal Orchid Plus partners: Yes, Digital Delivery                                                                                                    |

# 3. Preference(ご希望をお知らせください)

### Inflight Preferences (機内にて)

1. Seat Preference: お座席のお好みをお知らせください。

Aisle(通路側)、Window (窓側)をプルダウンメニューの中からお選び下さい。

- 2. Meal Preferences:お食事の好みをプルダウンメニューの中からお選び下さい。
  - (例) Vegetarian(菜食者)、 No Preference(特になし)

# **Communication Preferences** (メンバーの方々への大切なお知らせ)

- Language Preference : English (英語)か Thai (タイ語)からお選びください。
   大変申し訳ございませんが日本語はご用意しておりません。ご了承下さい。
- 2. New Letter: ニュースレター
- 3. Special Offers from THAI and Royal Orchid Plus:タイ国際航空からのお得な情報
- Special Offers from Royal Orchid Plus Partners: ROP パートナーからのお得な情報 上記のお知らせをデジタル版でお届けいたします。

ご希望の方は: Yes, Digital Delivery ご希望されない方は: No, をそれぞれの項目でチェックしてお選びください。

ご入力が終わりましたらば、 NEXT をクリックし、次のページへお進み下さい。

|                                | Login Credentials                                                                              |
|--------------------------------|------------------------------------------------------------------------------------------------|
| PIN Must Contains 8 Characte   | ers of number alphabet with at least one number and one character (For Example :               |
| test1234)                      |                                                                                                |
| PIN *:                         | Confirm PIN *:                                                                                 |
|                                |                                                                                                |
|                                | Referring Member                                                                               |
|                                |                                                                                                |
|                                |                                                                                                |
| If another Royal Orchid Plus r | nember recommended that you join the programme, please state their Royal Orchid Plus<br>Number |
|                                |                                                                                                |
|                                |                                                                                                |

### 4. Credentials (認証コードのご登録)

### Login Credentials

PIN (Personal Identification Number) を8桁の英数字で設定して下さい。 (例)tokyo555 Confirm PIN: PINの確定 先程設定したものと同じ8桁の英数字を再入力して下さい。

### **Referring Member**

1. お知り合いの方に薦められてロイヤル・オーキッド・プラスにご入会された場合、お知り合いの方の会員 番号をご入力下さい。

\* 必ずご入力する必要はありません。

ご入力が終わりましたらば NEXTをクリックし、次のページへお進み下さい。

| Persona                           | I Information                        | Travel Document                                         |     |
|-----------------------------------|--------------------------------------|---------------------------------------------------------|-----|
| Salutation                        | Mr.                                  | Passport No. TF01654321                                 |     |
| First Name                        | Ichiro                               | Identification No.                                      |     |
| Middle Name                       |                                      |                                                         |     |
| Last Name                         | sato                                 | Login Details                                           |     |
| Suffix                            |                                      | PIN Ichiro0101                                          |     |
| Gender                            | Male                                 |                                                         |     |
| Date of Birth                     | 01-01-1987                           |                                                         |     |
| Nationality                       | Japanese                             |                                                         |     |
|                                   |                                      | 1                                                       |     |
|                                   | Con                                  | tact Details                                            |     |
| Your preferred contac<br>address: | t Business                           |                                                         |     |
| Job Title:<br>Address             | manager<br>1-5-1 Hibiya, Yuraku-cho, | Company Name: Thai airways<br>Chiyoda-ku                |     |
| Country:<br>City/Province:        | Japan<br>Tokyo                       | State:<br>Postal Code: 1000001                          |     |
|                                   | Emai                                 | Information                                             |     |
| Email Address:                    | ichiro@yahoo.co.jp                   |                                                         |     |
|                                   | Phone &                              | Fax Information                                         |     |
| 1<br>Contact 1 E                  | Type Country Cod<br>Business JPN     | e Area Code Number Extension<br>+81 3-3593-0511         |     |
| Inflight                          | Preferences                          | Communication Preferences                               |     |
| Seat Preferences                  | Aisle                                | Language Preferences Engl                               | ish |
| Meal Preferences                  | No Preference                        | Newsletter Digit                                        | al  |
|                                   |                                      | Special offers from THAI and Royal Orchid Digit Plus    | al  |
|                                   |                                      | Special offers from Royal Orohid Plus Digit<br>partners | al  |

### Review(ご登録内容の確認)

これまでにご入力された内容がこの画面に表示されますので、内容に間違いがないかをご確認下さい。

訂正がない場合は画面下の下記メッセージの前にある口にチェックを入れてSubmit をクリックし次のページにお進みください。

Back

Submit

☑ I agree to comply with the tems and conditions of the Royal Orchid Plus programe and acknowledge that THAI may modify or cancel the Royal Orchid Plus programe at any time without notice.

また、ご記入いただいた内容に訂正がある場合画面右下の <u>Back</u> をクリックし、該当するページまでお戻りく ださい。\*ブラウザーの左上にある ← からは戻れませんのでご注意ください。

|       | Welco               | ome, your enrol   | lment in Roya    | l Orchid Plus is c     | omplete.               |         |
|-------|---------------------|-------------------|------------------|------------------------|------------------------|---------|
|       |                     | Royal Orchid I    | Plus Membership  | number is NY46194      |                        |         |
|       |                     |                   |                  |                        |                        |         |
|       |                     |                   |                  |                        |                        |         |
|       |                     |                   |                  |                        |                        |         |
|       |                     |                   |                  |                        |                        |         |
|       |                     |                   |                  |                        |                        |         |
|       |                     |                   |                  |                        |                        |         |
|       |                     |                   |                  |                        |                        |         |
|       |                     |                   |                  |                        |                        |         |
|       |                     |                   |                  |                        |                        |         |
|       |                     |                   |                  |                        |                        |         |
|       |                     |                   |                  |                        |                        |         |
|       |                     |                   |                  |                        |                        |         |
|       |                     |                   |                  |                        |                        |         |
|       |                     |                   |                  |                        |                        |         |
|       |                     |                   |                  |                        |                        |         |
| To do | wnload Royal Orchid | Plus Mywallet, yo | u agree and acce | ot Royal Orchid Plus I | Wywallet terms and con | ditions |
|       |                     |                   |                  |                        |                        |         |
|       |                     |                   |                  |                        |                        |         |

# Complete (ご登録の完了)

ご登録が完了すると上記画面に入会が無事完了しましたというメッセージと会員番号(英数字 2 桁と数字 5 桁)が表示されます。

"Welcome, your enrollment in Royal Orchid Plus is complete."

Royal Orchid Plus Membership number is NY555XX (会員番号)

いよいよ最後のステップです。

- 1. 画面左下にある下記メッセージの前にある□にチェックを入れて下さい。
  - ☑ I Accept to all <u>Terms & Conditions</u>
  - A) i-Phone をお持ちの方

画面右下の Download My ROP をクリックすると画面上に QR Code が表示されますので 2 分以内に読み取り作業を完了し、OK をクリックして下さい。i-Phone 上に下記の画面が表示されれば登録が正しく完了したことになります。

- B) スマートフォン (OS: Android) をお持ちの方
   Wallet のアプリケーションをダウンロードしてから①と同じやり方で作業して下さい。
- C) スマートフォンをお持ちでない方 Download をクリックし PC 上に会員番号と QR コードが表示されますのでプリントアウトして大切に保 管して下さい。

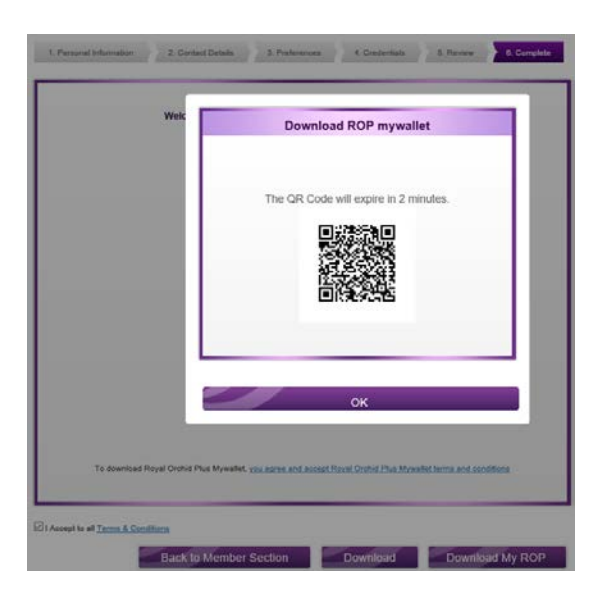

A)B)の場合 i-Phone、スマートフォンの場合は wallet のアプリ上にダウンロードされます。

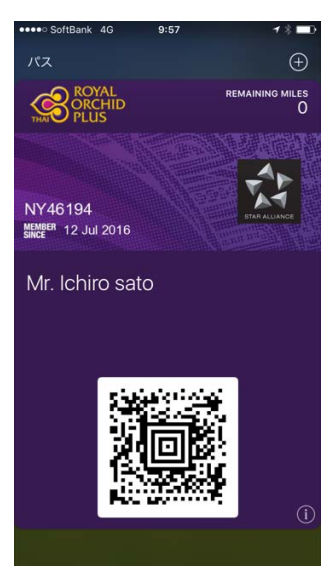

C)の場合

パソコンの場合はこの画面をプリントアウトし大切に保管して下さい。

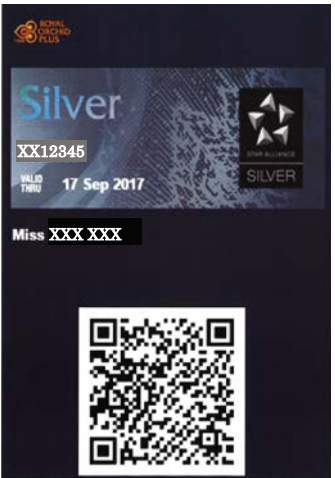